# Log Into myHR: https://myhr.umsystem.edu

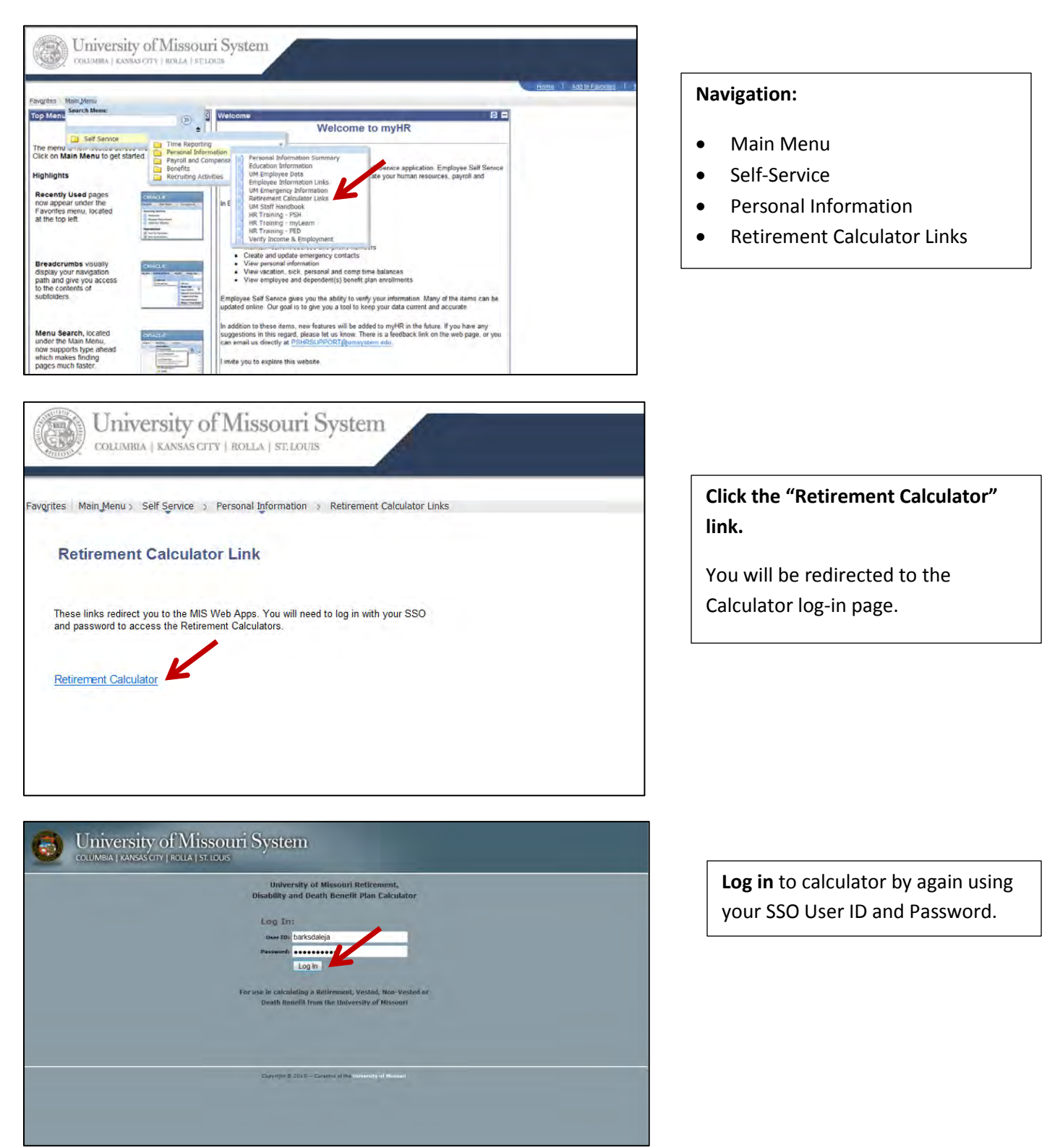

## OUNIVERSITY of Missouri System

Jill Barksdale January 17, 2012

#### Disclaimer

Please read the Online Service Agreement and the Disclaimers below before using the Pension website. When you have read and understood the Online Services Agreement and the Disclaimers, you may continue to click the links to access the various sections within the website.

### **Online Services Agreement**

The Pension website is an online information and communications system (the "System") made available through the Curators of the University of Missouri (the "University"). Your access to and use of the System is subject to your agreement and complance with the terms set forth below. IF YOU DO NOT WIS TO BE BOUND BY THESE TERMS, YOU MAY NOT ACCESS OR USE THE SYSTEM. The University may modify this agreement at any time, and you agree such modifications will be effective immediately upon either posting the modified agreement on this website or notifying you. IF YOU DO NOT WISH

THIS IS AN EXCLUSIVE AND PROPRIETARY SYSTEM FOR ACCESS AND USE BY AUTHORIZED PERSONS ONLY (PARTICIPANTS IN THE UNIVERSITY OF MISSOURI RETIREMENT, DISABILITY AND DEATH BENEFIT PLAN). IF YOU ARE NOT AUTHORIZED TO ACCESS OR USE THIS SYSTEM, LEAVE THIS WEBSITE NOW. Unauthorized or improper access or use of this System may subject the user to lability.

You understand and agree that you are responsible for maintaining the confidentiality of your User (Employee) ID and passw promptly change your password in the event that you become aware of any breach of the confidentiality of your password. word. You agree that you will

The links to various other websites from this system are provided for your convenience only. The University does not endorse any of these sites or the products or services described or information contained on these sites. The University disclaims responsibility for the content and accuracy of information available on such other sites. Any opinion or recommendations expressed are solely those of the provider of the other website and are not the recommendations of the University. The information you may access from such sites is for information purposes only and is neither intended to be nor is a substitute for professional advice.

In no event will the University be liable to you for loss or damage resulting from any use of, inability to use, or reliance upon the website or its contents, including any direct, indirect, special, consequential or incidental damages or claims (whether in contract, in fort, or otherwise). If any disclaimer or limits liability in this agreement is found to be invalid or unenforceable for any reason, then the aggregate liability of the University upon any claim (whether in contract, in fort, or otherwise) arising out of the site, its use, or its contents, will not exceed one hundred dolars. er or limitation on

#### Disclaimer

The Pension website is a tool that allows you to review different retirement scenarios to assist you in planning your retirement. It is an estimator only, and the estimates provided are based on the information we have on file regarding your employment by the University, the data you enter and the assumptions that you choose. That information and those data may contain errors that could affect the calculation of your estimated pension benefits. Therefore, any of the amounts shown are subject to change as a result of corrections made to the data. As you approach retirement and are making a decision to retire, you should contact the Retirement Benefits Department. You should also contact the Retirement Benefits Department if you see any data elements that are incorrect (age, years of service, etc.).

The Pension website is not a tool for final calculations. Your benefits under the Plan when you retire will depend on many factors, including your actual pay and service and the Plan provisions in effect at the time you retire. Any benefit you receive when you retire will probably differ from the estimate provided by the Pension website.

THE UNIVERSITY DISCLAIMS ALL WARRANTIES REGARDING THE SYSTEM AND WEBSITE, EXPRESS OR IMPLIED, AND EXPRESSLY DISCLAIMS THE IMPLIED WARRANTIES OF MERCHANTABILITY AND FITNESS FOR A PARTICULAR PURPOSE.

## Benefit Reductions

The Pension website does not take into account certain benefit reductions including, but not limited to, the following orcumstances under which your benefits will be reduced:

· A court has ordered that a portion of your benefit be paid to your former spouse and there is a Division of Benefits Order (DBO) on file with the

· Some or all of your benefits have already been paid (i.e., you received a distribution based on prior service; you are a rehired retiree).

THE UNIVERSITY HAS USED REASONABLE EFFORTS TO MAKE THE PENSION WEBSITE AS CONSISTENT WITH THE TERMS OF THE PLAN AS POSSIBLE. IN TI EVENT THERE IS A DISCREPANCY BETWEEN THE INFORMATION PROVIDED BY THE WEBSITE AND THE BENEFITS YOU ARE ACTUALLY ENTITLED TO UNDER TERMS OF THE PLAN, THE TERMS OF THE PLAN WILL GOVERN.

#### Governing Law

The laws of the State of Missouri, excluding its conflict of law rules, govern this agreement and your use of the Pension website. You agree that the state courts located in Boone County Missouri have exclusive junsdiction for any claim, action or dispute under this agreement. You also agree and expressly consent to the exercise of personal jurisdiction in Missouri.

I have read the terms set forth in this Online and agree with them Ive Read and Understood the Disclaimer (Click to perform an online estimate)

End the Quelian

| Couversity of                                                                                                    | Missouri System Contact Us Feedback Log Ou                                                                                                    |  |  |  |
|----------------------------------------------------------------------------------------------------|----------------------------------------------------------------------------------------------------|--|--|--|
|                                                                                                    | 淵 Barksdale January 17, 201                                                                                                    |  |  |  |
| Home                                                                                                    | Welcome to the University of Missouri Pension Calculator Website                                                                                                    |  |  |  |
| Your Pension Data                                                                                                    | This website is your resource for pension plan information and online modeling.                                                                                                    |  |  |  |
| Your Address                                                                                                    | As an active employee you can:                                                                                                    |  |  |  |
| Your Beneficiary                                                                                                    | Daviau haris negries data                                                                                                    |  |  |  |
| Project Your Pension<br>Benefit                                                                                                    | Review our future pension pain data Estimate your future pension payments Review your beneficiary data Review your beneficiary data                                                                                                    |  |  |  |
| Learn More                                                                                                    |                                                                                                    |  |  |  |
| Glossary                                                                                                    | FURNITY AND A LOCAL DATA                                                                                                    |  |  |  |
| Download Forms                                                                                                    | About this website                                                                                                    |  |  |  |
| Related Links 🗖                                                                                                    | The University of Missouri sponsors the University of Missouri Retirement, Disability and Death Benefit Plan (the "Plan"). This website                                                                                                    |  |  |  |
| Faculty and Staff Benefits<br>BIS (Internal Revenue<br>Service)<br>Medicare<br>Bosidi Security<br>Administration<br>Tax Deferred Investment<br>(TDI) Plans<br>University of Missouri<br>Retirement, Dissibility, and | operated for the Plan by EDS. This website provides an overview of the Plan. However, the Plan operates under a detailed legal<br>document. An overview cannot deal with every set of circumstances. If this website is incomplete in some respect or can be<br>interpreted or used to be inconsistent with the plan document in any way, the plan document will control. Copies of the plan<br>document are available for review at <a href="https://uminfopoint.umsystem.edu/media/hr/benefits/Retirement%20Plan%20Document%2012-1-10%20FINAL.pdf">https://uminfopoint.umsystem.edu/media/hr/benefits/Retirement%20Plan%20Document%2012-1-10%20FINAL.pdf</a> . |  |  |  |

Review the disclaimer.

Click the "I've Read and Understand the Disclaimer" button.

Several options appear; we recommend you review all of them.

To retrieve your retirement estimate, click on the "Estimate your future pension payments " link.

| COLUMBIA   KANSAS                                                           | Missouri System                                                                             | Contact Us Feedback            | Log Out       |
|-----------------------------------------------------------------------------|---------------------------------------------------------------------------------------------|--------------------------------|---------------|
|                                                                             |                                                                                             | Jill Barksdale Jan             | wary 17, 2012 |
| Home                                                                        | Project Your Benefit                                                                        |                                |               |
| Your Pension Data                                                           | Just fill in the information below to project your University of Missouri pension benefit.  |                                |               |
| Your Beneficiary                                                            | If your beneficiary's date of birth is not shown below, you must enter it below to view the | options you may be eligible to | a receive.    |
| Project Your<br>Pension Benefit                                             | Your projected last day of work:                                                            | 01 • / 01 • / 2032 •           |               |
| Learn More<br>Glossary                                                      | When you want pension benefits to begin:<br>Enter a date:<br>Or an age:                     | 01 - / 02 - / 2032 -           | 5<br>5        |
| Download Forms                                                              | Your beneficiary's date of birth:                                                           | 09 • / 11 • / 1975 •           | 1             |
|                                                                             | Your beneficiary's relationship:                                                            | Spouse                         | 3             |
| Related Links 🖥                                                             | Your projected annual pay increase:                                                         | 1%                             | <u>.</u>      |
| Faculty and Staff Benefits                                                  | Estimated Annual Value of Social Security at Commencement Date:                             |                                | 0 (\$ annual) |
| NS Unternal Revenue<br>Service)<br>Medicare<br>Missouri Dept of Revenue     | Estimated Annual Value of Tax Deferred Investment at Commencement Date:                     |                                | 0 (S annual)  |
| Social Security<br>Administration                                           | Place your cursor over the <b>bold blue</b> words to learn more about these data items.     |                                |               |
| Tax Deferred Investment<br>(TDI) Plans                                      | If you're ready to see your pension benefit estimate, click submit now.                     |                                |               |
| University of Missouri<br>Retirement, Disability, and<br>Death Plan Booldet | Submit                                                                                      |                                |               |

| Complete the various fields      |  |  |
|----------------------------------|--|--|
| (the variable factors which help |  |  |
| to determine your benefit        |  |  |
| <i>amount).</i> Hover your mouse |  |  |
| over anything in blue font to    |  |  |
| get more information on that     |  |  |

Click on the "Submit" button.

topic.

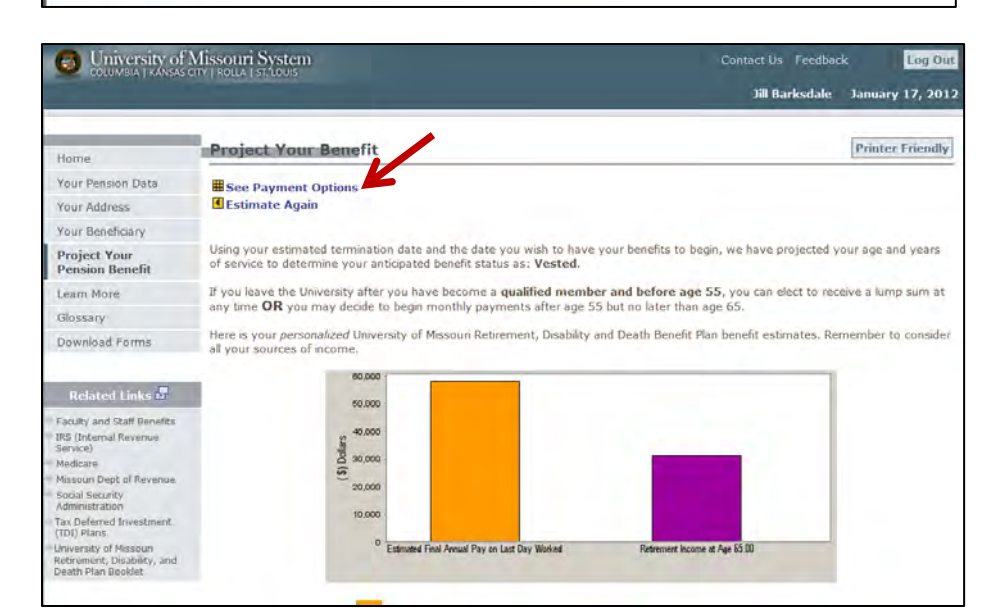

Review the information on this page and then click the "See Payment Options" link.

| University of L                                                             | Missouri System Contact Us Feedback                                                                                                    | Log Out    |  |  |  |
|-----------------------------------------------------------------------------|----------------------------------------------------------------------------------------------------|------------|--|--|--|
|                                                                             | Jill Barksdale January                                                                                                    | , 17, 2012 |  |  |  |
| Home                                                                        | Project Your Benefit Printer                                                                                                    | Friendly   |  |  |  |
| Your Pension Data                                                           | See Grant                                                                                                    |            |  |  |  |
| Your Address                                                                | Estimate Again                                                                                                    |            |  |  |  |
| Your Beneficiary                                                            |                                                                                                    |            |  |  |  |
| Project Your<br>Pension Benefit                                             | Using your estimated termination date and the date you wish to have your benefits to begin, we have projected your age and years of service to determine your anticipated benefit status as: Vested.<br>If you leave the University after you have become a <b>qualified member and before age 55</b> , you can elect to receive a lump sum at any time <b>OR</b> you may decide to begin monthly payments after age 55 but no later than age 65.<br>Here is your <i>personalized</i> University of Missouri Retirement, Disability and Death Benefit Plan benefit estimates. Remember to consider all your sources of income. |            |  |  |  |
| Learn More                                                                  |                                                                                                    |            |  |  |  |
| Glossary                                                                    |                                                                                                    |            |  |  |  |
| Download Forms                                                              |                                                                                                    |            |  |  |  |
| Related Links                                                               | LUMP SUM                                                                                                    |            |  |  |  |
| Faculty and Staff Benefits<br>IRS (Internal Revenue<br>Service)             | Lump Sum Payment = \$166,251.63                                                                                                    |            |  |  |  |
| Medicare<br>Missouri Dept of Revenue                                        | SINGLE LIFE ANNUITY                                                                                                    |            |  |  |  |
| Social Security                                                             |                                                                                                    |            |  |  |  |
| Tax Deferred Investment                                                     | NO GUARANTEED COLA                                                                                                    |            |  |  |  |
| University of Missouri<br>Retirement, Disability, and<br>Death Plan Booklet | Monthly Payment Option Single Life Annuity: No Guaranteed Period No Guaranteed COLA                                                                                                    |            |  |  |  |
|                                                                             | Cindo I ão Annuiture 07 555 01 0                                                                                                    | 19 555 91  |  |  |  |

This is the Payment Options Report.

**Click the "Printer Friendly" button.** Print and bring a copy of this page with you to the session.